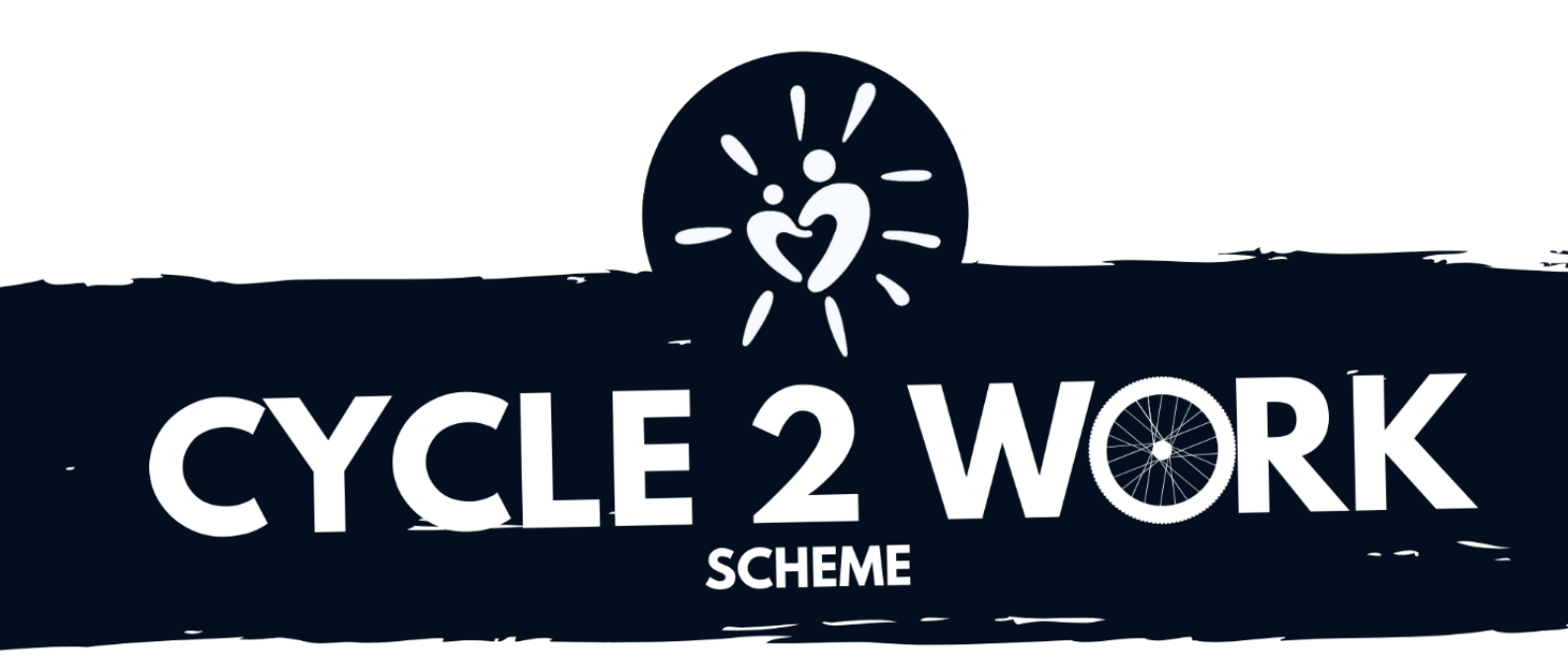

**IN PARTNERSHIP WITH** 

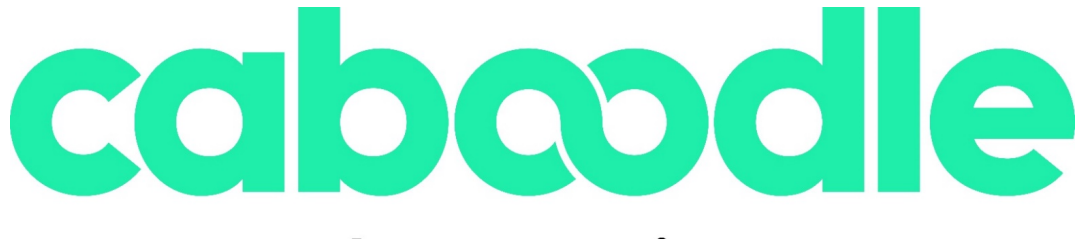

reward. engage. innovate.

## **First Time Registration**

If you have never registered on the Salary Extras platform, you will first be required to link yourself to Fairways Care (UK) Limited. Go to www.salary-extras.co.uk and follow the steps below.

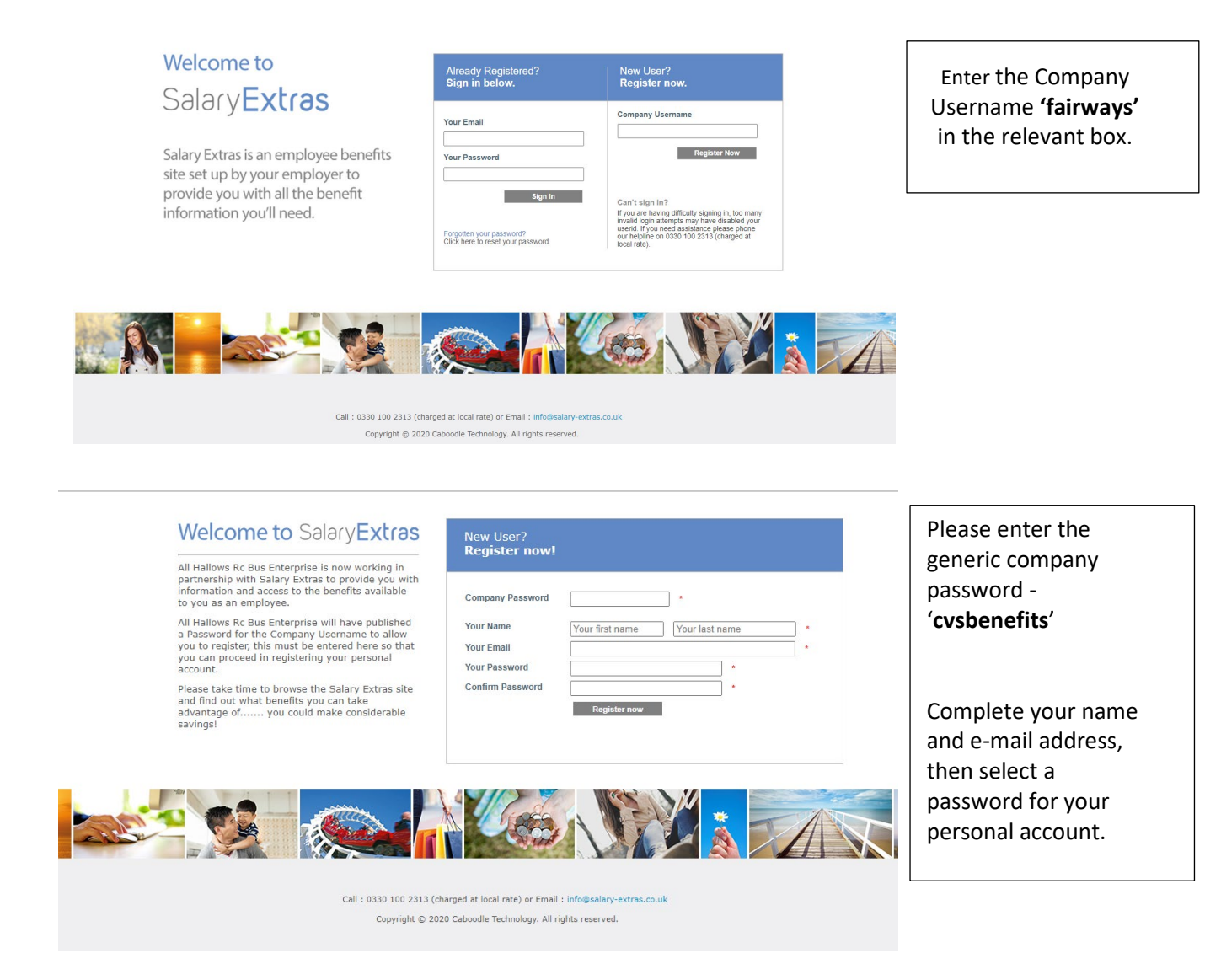

These are the details that you will use to login. You will need to wait for the company administrator to accept your registration before you can access the platform. You will receive a notification via email when you have been accepted.

Once you have access to the Salary Extras platform, you will come through to the home page. From here you can access the Bike Scheme.

Before completing an application, you will need to fill in your personal details. To do this press the icon (circled in red) and select 'Personal Details' from the drop-down menu.

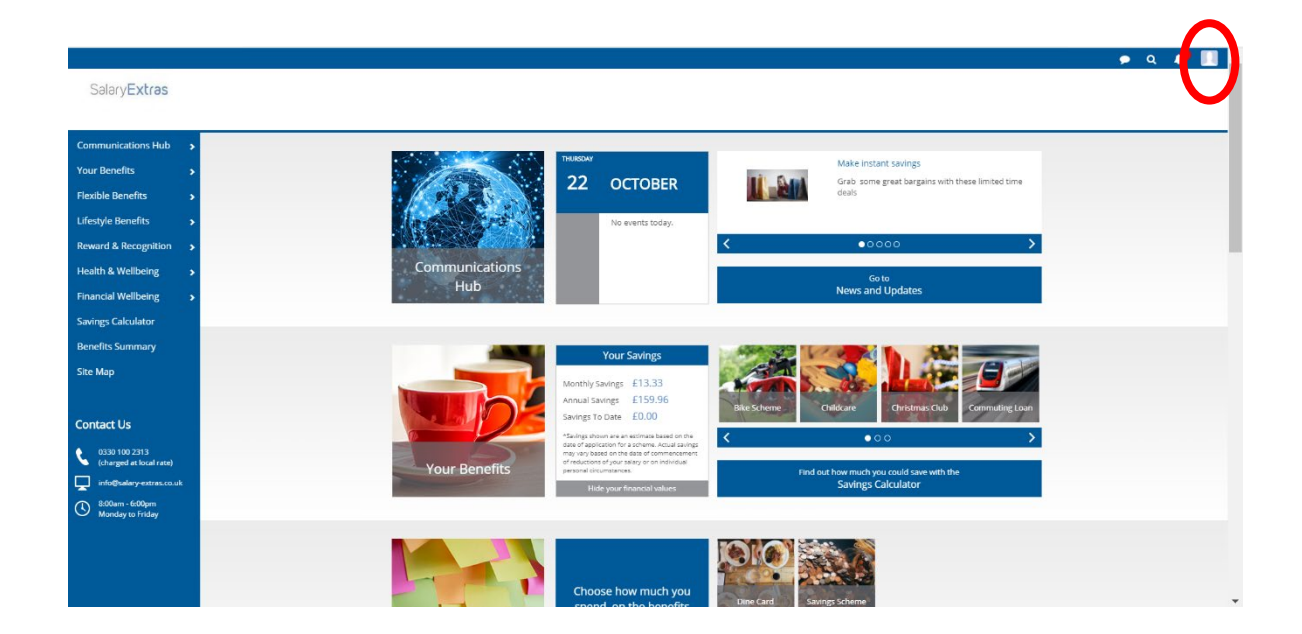

Once you have completed your personal details you can now complete an application.

## **Bike Scheme**

Select 'Your Benefits' from the menu on the left-hand side and 'Bike Scheme' from the expandable menu.

Before starting your application, you can access information on the mechanics of the scheme by reading the 'How It Works' and 'Pre-Contract Information' sections. If you have any further questions, please contact our client services team on 0330 1000 911 between 8am and 6pm.

Once you are happy to proceed, select 'Apply Now'.

| Get fit, go green<br>and save money                                                                                                    |                                                                                                    | You will now be able to choose the<br>amount that you would like to spend<br>on a bike (and accessories if you<br>wish).<br>You will see what the maximum spend<br>is where it says: 'Maximum Value' |
|----------------------------------------------------------------------------------------------------|----------------------------------------------------------------------------------------------------|----------------------------------------------------------------------------------------------------|
| Your Bike Costs<br>Please enter the value of the bike you would like.<br>Remember to include the value of any safety accessories you me<br>Total Spend<br>100<br>Maximum Value<br>F 5000 | ey want.                                                                                                    | (Please note that this is taken from<br>the demo site and it does not mean<br>that your maximum value will be<br>£5,000).                                                                            |
| Back Show Savings Order with Obligation to Pay<br>Terms of Use<br>Privacy Poky                                                                                                    | Call: 0550 100 2313 (charged at local rese)<br>Email: <b>into@xatry.etras.co.uk</b><br>Capylight © 2030 Caboodle Technology. All rights reserved. | Before you proceed, you are able to<br>view what your savings and what the<br>cost deducted from your salary each<br>month will be by selecting 'Show<br>Savings'.                                   |

When you are happy with this, click apply now and it will take you through to the salary sacrifice agreement and the hire agreement. Once these have been agreed and completed, it will be sent through to the administrator. You will receive notification once this has been approved. You can always refer back to your signed agreements by going to the communications hub and viewing 'My Documents'.

If you do have any problems or queries, please do not hesitate to contact Caboodle directly via email <u>client.services@caboodle-technology.co.uk</u> or call on 0330 1000 911 from 8am till 6pm.